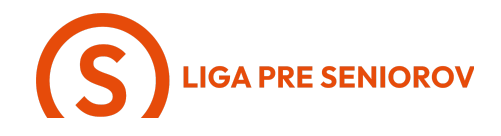

## 8. Ako sťahovať aplikácie do smartfónu

| - Ťukni na aplikáciu "AppStore"                                                                                                    |  |
|----------------------------------------------------------------------------------------------------|--|
| <ul> <li>Otvorí sa Ti trhovisko s aplikáciami a opäť si všímame spodnú lištu na konci displeja</li> <li>Prvá položka zľava je denný výber rôznych aplikácií, kde môžeš nájsť zaujímavé veci, o ktorých si ani nevedela, že existujú</li> </ul> |  |

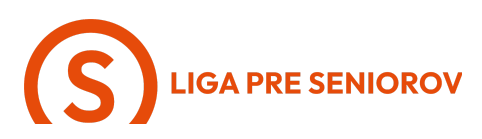

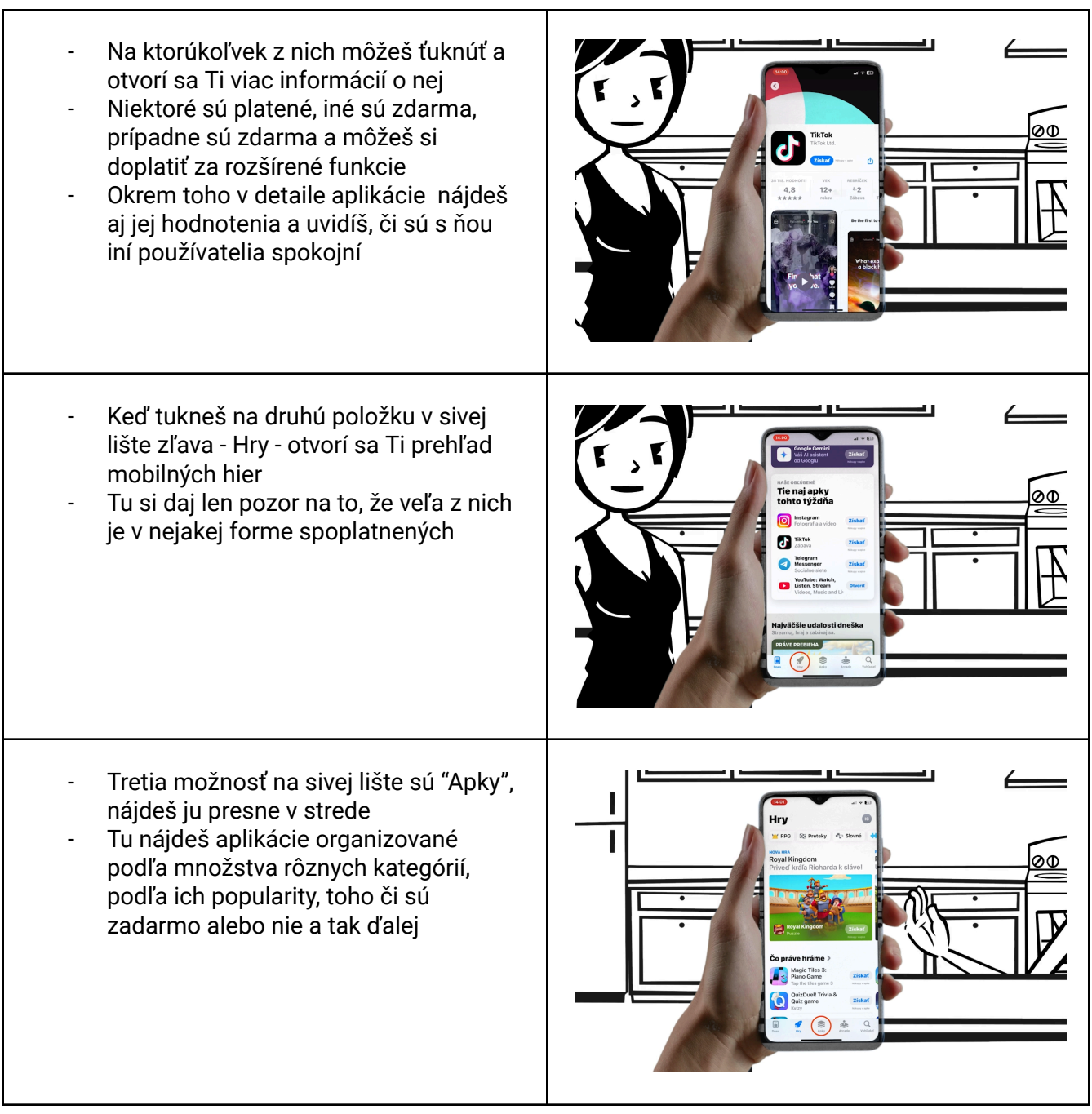

## **S**LIGA PRE SENIOROV

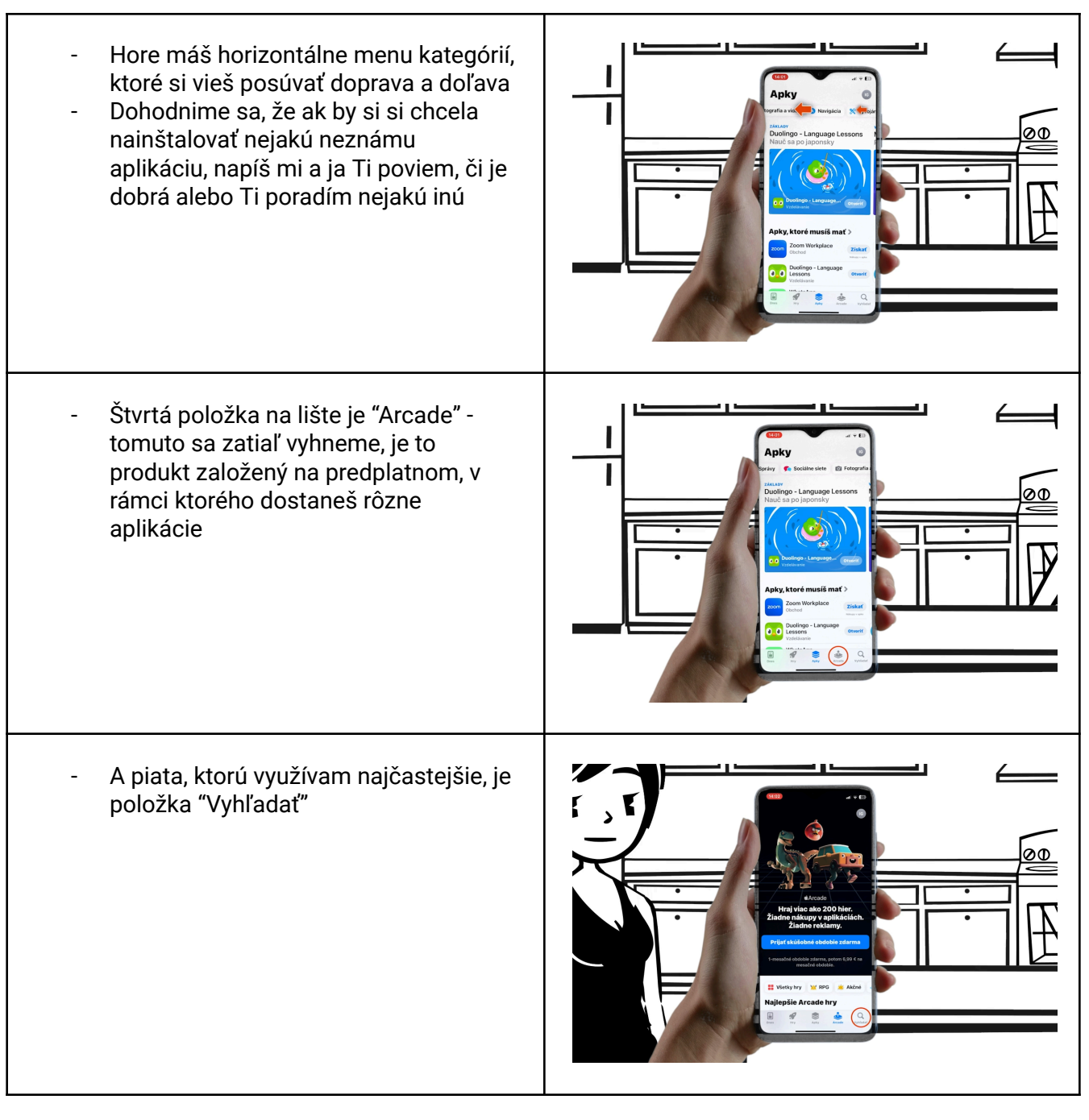

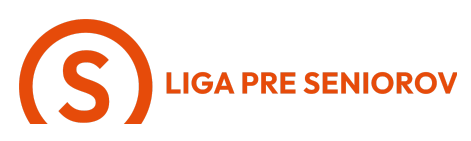

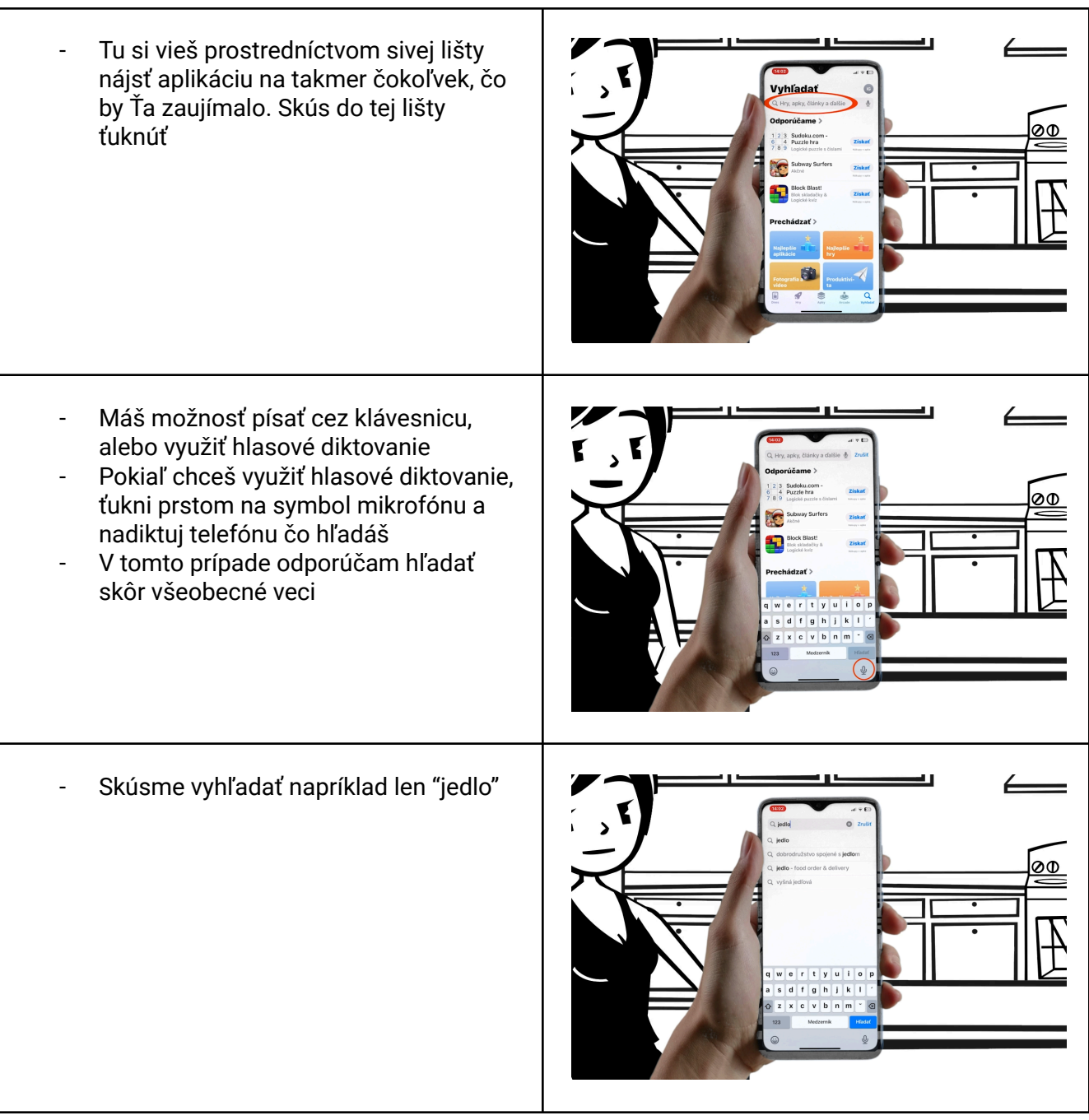

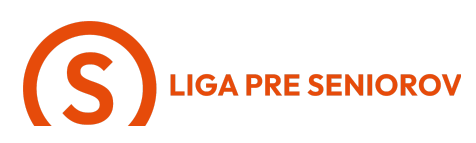

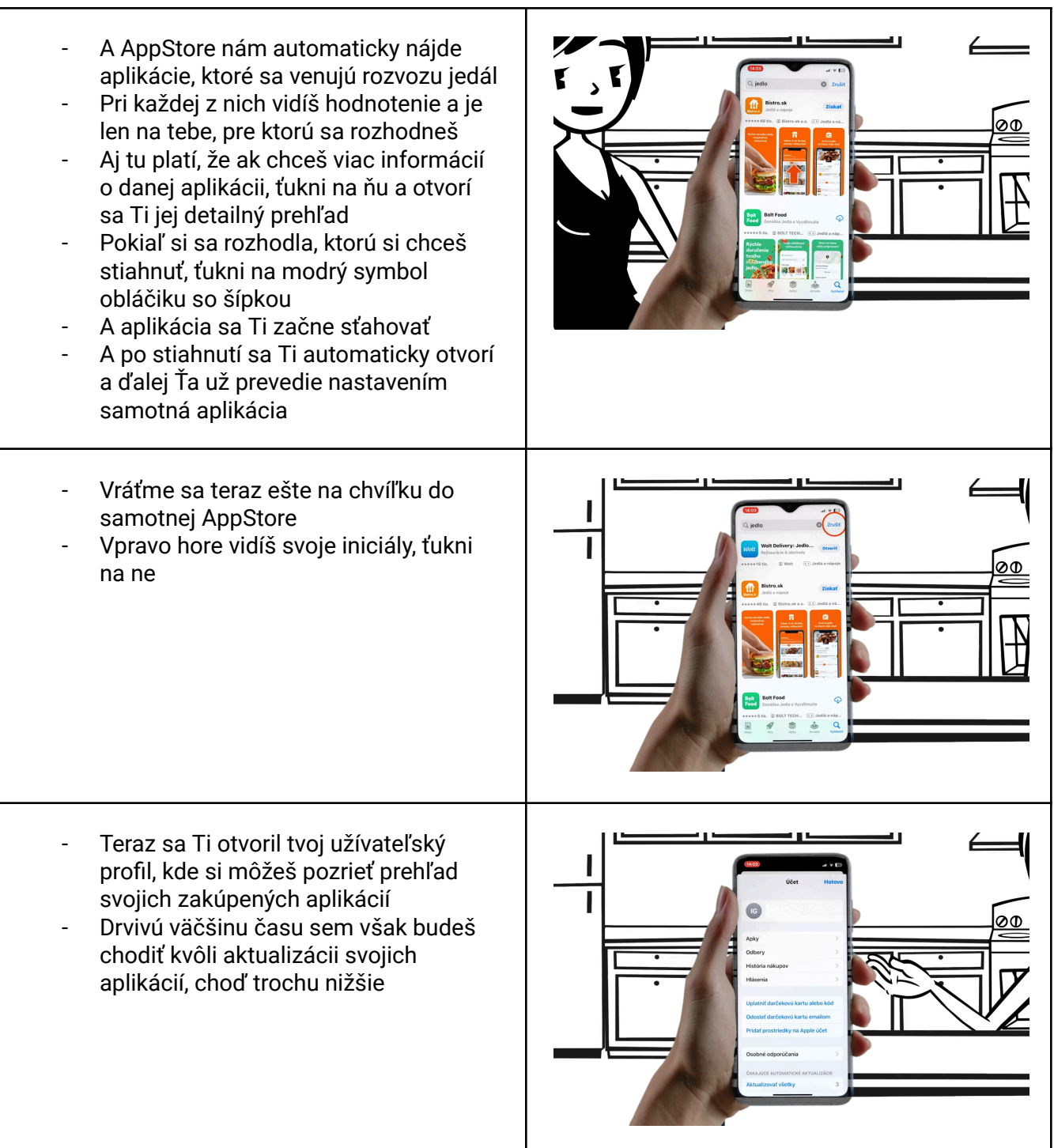

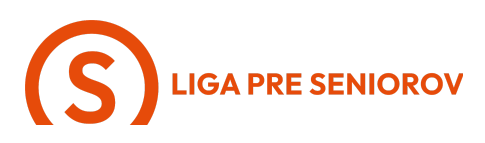

- Aktualizácie sú dôležité kvôli správnemu fungovaniu appiek, aj kvôli bezpečnosti
- Z času na čas si otvor toto rozhranie a ťukni na modrý nápis "Aktualizovať všetky"
- Pri každej z nich sa Ti zobrazí koliečko a bude to trvať pár minút, až desiatky minút podľa toho, koľko aplikácií treba aktualizovať
- A to je všetko

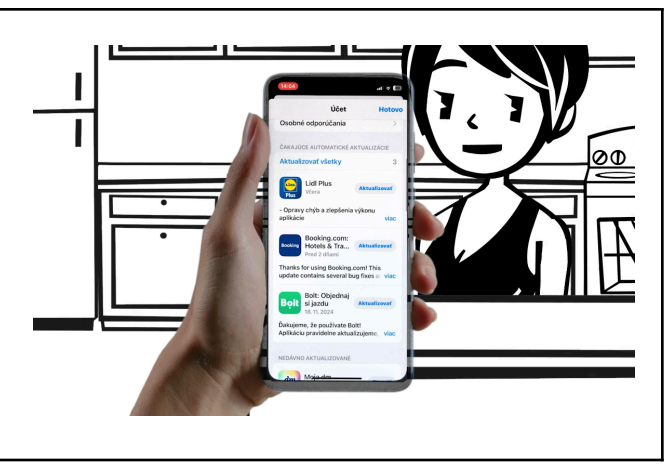